Негосударственное аккредитованное некоммерческое частное образовательное учреждение высшего образования «Академия маркетинга и социально-информационных технологий – ИМСИТ» (г. Краснодар)

Академический колледж

УТВЕРЖДЕНО:

на заседании. Ученого Совета 16 марта 2020 г., протокол №7 Председатель Ученого Совета, ректор академии, профессор Р.Л.Агабекян

Инструкция

для регистрации в открытом Интернет-ресурсе (портале) преподавателей Академического колледжа для организации и проведения занятий

Дата утверждения: 16 марта 2020 года, протокол Ученого Совета №7

Краснодар 2020

## ИНСТРУКЦИЯ для регистрации в открытом Интернет-ресурсе (портале) «Российская электронная школа» для организации и проведения занятия (функция «Преподаватель»)

Шаг 1. Перейдите по ссылке <u>https://resh.edu.ru/</u>

Шаг 2. Зайдите в раздел «Регистрация»

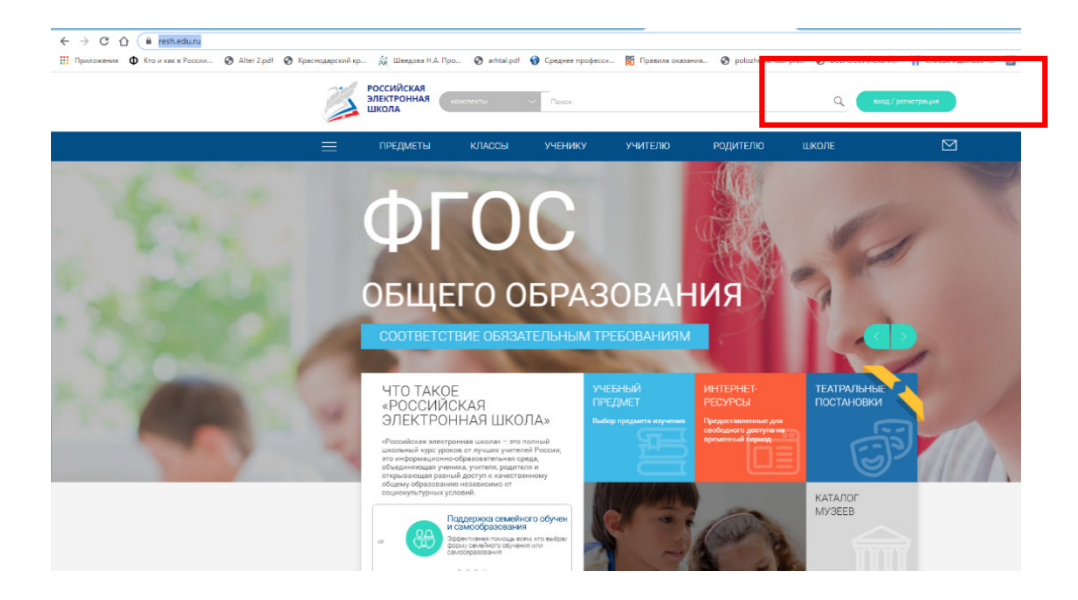

Рисунок 1 – Главная страница

Шаг 3. В поле «Вы\*» выберите «Учитель» и заполните поля (рисунок 2)

В поле «Школа» внесите официальное наименование профессиональной образовательной организации (аббревиатуру) Для завершения регистрации нажмите поле «Поступить в школу»

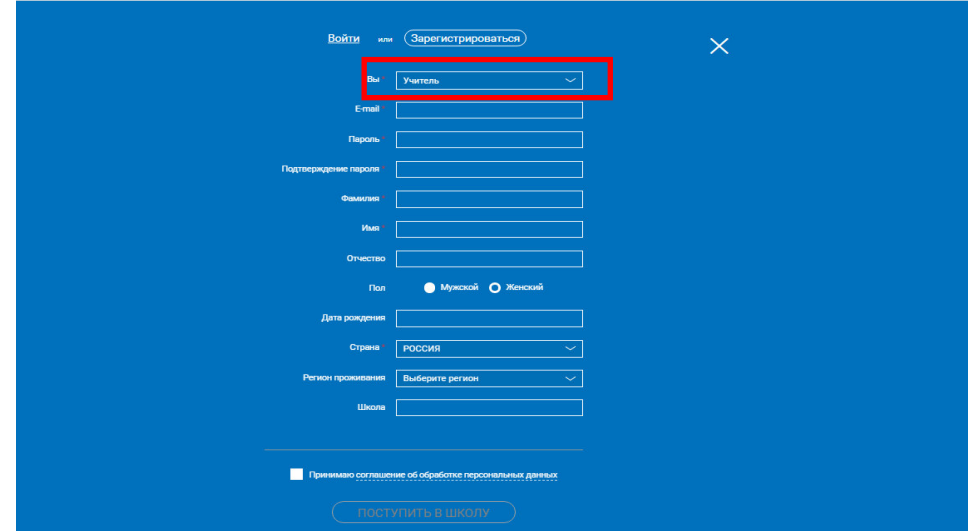

Рисунок 2 – Регистрация

Шаг 4. На указанную Вами электронную почту придет подтверждение регистрации. Необходимо пройти по ссылки для подтверждения регистрации (рисунок 3).

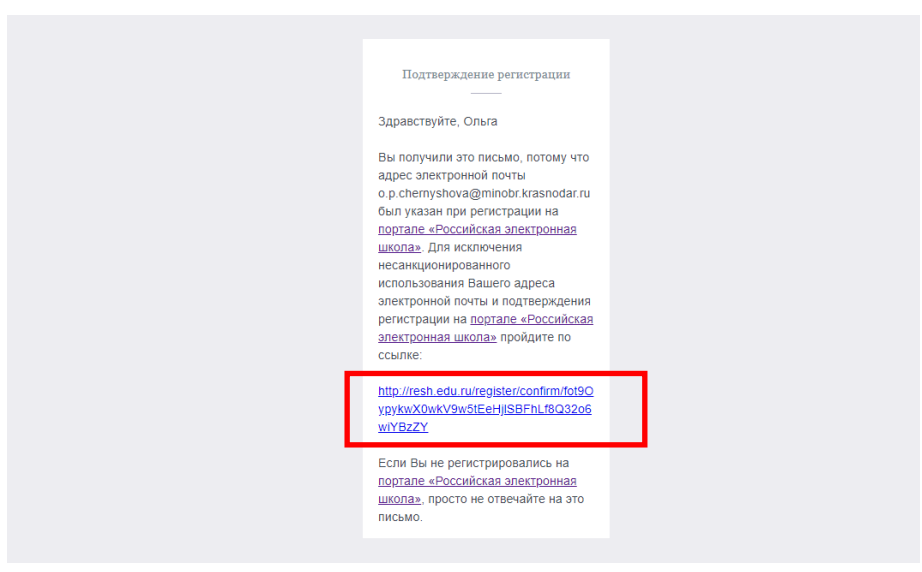

Рисунок 3 – Подтверждение регистрации

Шаг 5. На сайте открытого Интернет-ресурса «Российская электронная школа» необходимо выбрать «Вернуться к порталу» (рисунок 4)

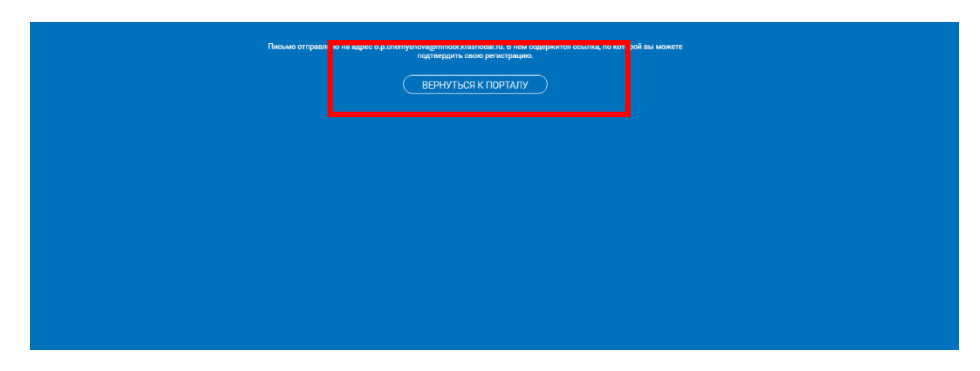

Рисунок 4 – Возвращение к порталу

Шаг 6. Для входа в личный кабинет после регистрации необходимо выбрать поле «Войти» (рисунок 5). При запросе системы сохранения логина и пароля для автоматического входа выберите да/нет на ваше усмотрение. В случае выбора «Нет», логин и пароль необходимо будет вводить каждый раз при входе в личный кабинет.

| (Boine) ++ Separativeposation X            |
|--------------------------------------------|
| Arran au deveny wiece @vieldo inservate ru |
| Repuis                                     |
| Войти                                      |
| Bairina wapeta coopularu-use coma          |
| 1 antice moors                             |
|                                            |
|                                            |
|                                            |
|                                            |
|                                            |
|                                            |
|                                            |

Шаг 7. Личный кабинет готов к работе

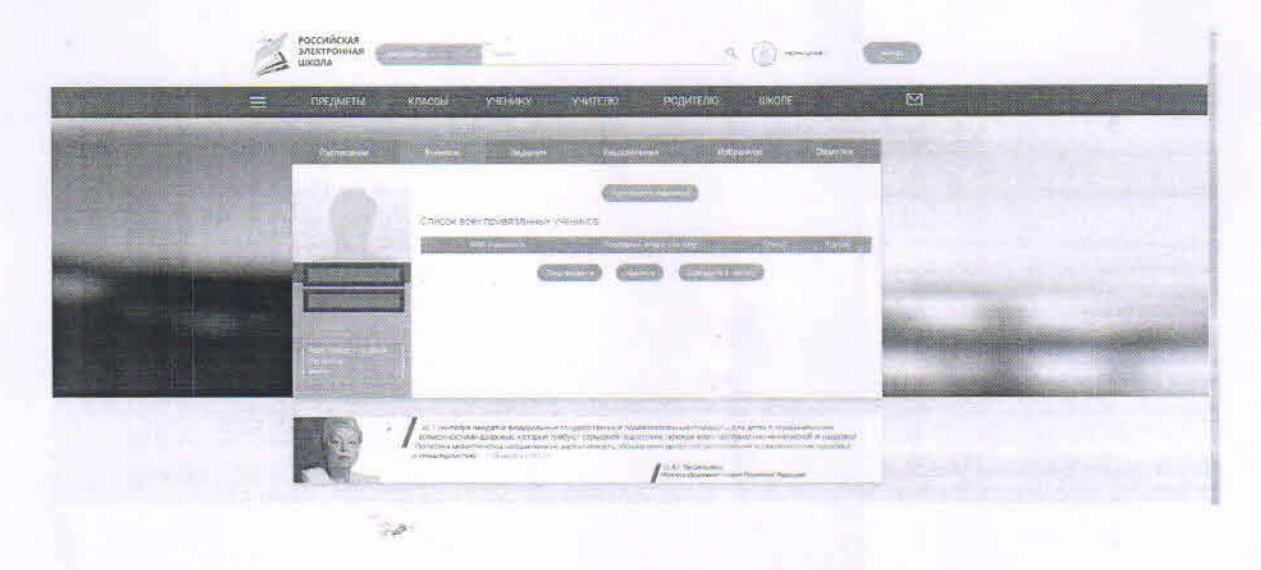

Инструкция для регистрации в открытом Интернет-ресурсе (портале) преподавателей Академического колледжа для организации и проведения занятий рассмотрена и одобрена на заседании Педагогического совета Академического колледжа «<u>17</u> » <u>Марта</u> 2020г., протокол № <u>8</u>,

Разработана: Директор Академического колледжа

Согласована: Заместитель директора Академического колледжа

Зав. отделением экономики и права Академического колледжа

Зав.отделением педагогики и гуманитарных специальностей Академического колледжа

Зав.инженерно-информационным отделением Академического колледжа

Зав.художественно-творческим отделением Академического колледжа

Председатель предметно-цикловой комиссии

И.В.Олейник

К.В.Фанлий

О.А.Абрамова

Ю.В.Томахова

Ю.А.Худына

C.А.Дидик

М.В.Большакова